# Loading data from an AnVIL workspace into seqr

[Watch video tutorial]

## 1. Register for a Terra account

The NHGRI's AnVIL project is powered by Terra to access data, run analysis, and collaborate.

To use AnVIL, users must register for a Terra account, using a Gmail or other email (an institutional email, for example) associated with a Google identity.

Navigate to the <u>Terra</u> home page and click on the hamburger menu at the top left to sign in and register a new account.

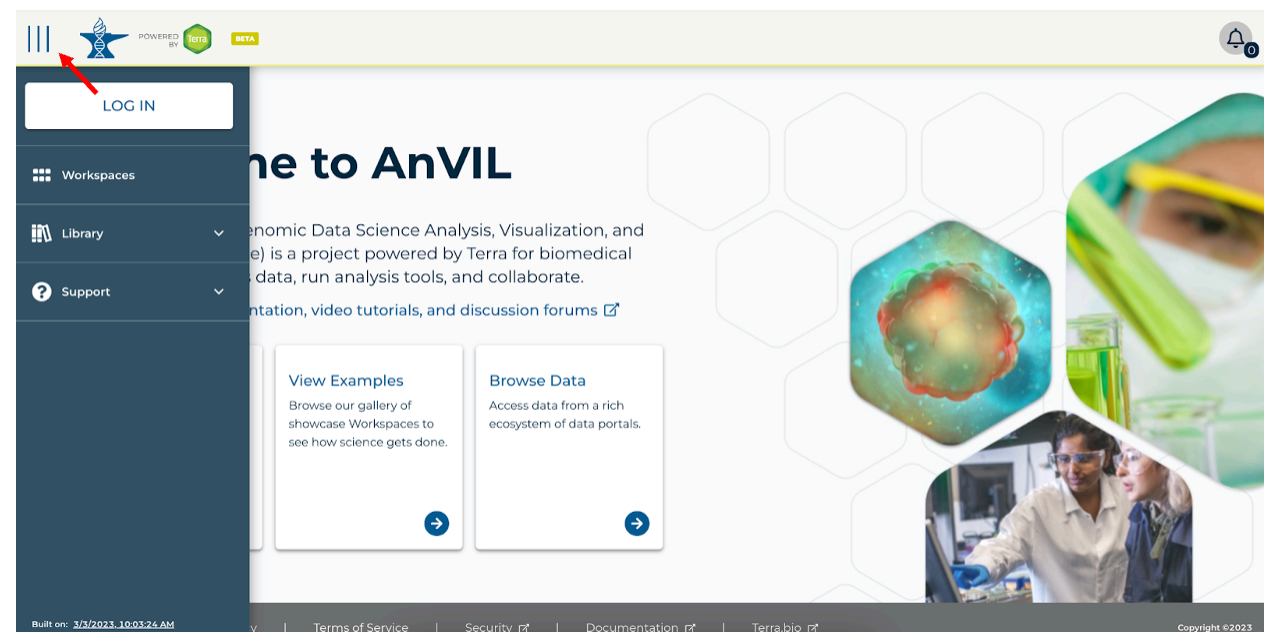

Read Terra's information page on setting up billing in Terra and understanding costs.

See registering for a Terra account for additional information on registering an account.

#### 2. Prepare your files

Analysis in *seqr* is optimized for loading of joint-called VCF files generated by the GATK pipeline. If you need to generate a joint-called file, you can use <u>GATK tooling</u>. For more information about generating and validating a joint called file, read this <u>documentation</u>.

The joint-called VCF file have a .gz extension, provided they are internally bgzipped. Here is more information on the bgzip tool: http://www.htslib.org/doc/bgzip.html.

The joint-called VCF file must be stored in a workspace in which you have <u>Writer or Owner</u> level access and have the <u>Can Share</u> permissions. Additionally, the workspace must not be associated with any <u>Authorization Domains</u> in order for *seqr* to access it. If the workspace does not meet these requirements, we recommend you create a new workspace with the needed permissions and load your files from there.

### 3. Upload files to seqr

Once you have a joint-called VCF on your local computer, you can upload the file to AnVIL. To do this, log in to your AnVIL account, navigate to the Data section in your workspace, select Files, and then select Upload.

|                                                      | Workspaces > seqr-demo/seqr-demo > VORKSPACES Data |              |                            | ¢,                          |
|------------------------------------------------------|----------------------------------------------------|--------------|----------------------------|-----------------------------|
| DASHBOARD DATA                                       | ANALYSES WORKFLOWS JOB HISTORY                     |              |                            | (1)                         |
| IMPORT DATA                                          | Eles OVPLOAD                                       | ∃ New folder | 🗑 Delete 🛛 Analyze in Seqr | Rate:<br>\$0.00<br>per hour |
| TABLES                                               | Name S                                             | Size         | Last modified              | 6                           |
| No tables have been uploaded.<br>Upload TSV          | test.vcf.vcf                                       | 125 MB       | Yesterday                  |                             |
| REFERENCE DATA ~                                     |                                                    |              |                            |                             |
| No references have been added.<br>Add reference data |                                                    |              |                            |                             |
| OTHER DATA ~                                         |                                                    |              |                            |                             |
| Workspace Data                                       |                                                    |              |                            |                             |
| C Files                                              |                                                    |              |                            |                             |
|                                                      |                                                    |              |                            |                             |
|                                                      |                                                    |              |                            |                             |

After the joint-called VCF is uploaded to a valid workspace in AnVIL, select Analyze in seqr.

|                                                      | Workspaces > seqr-demo/seqr-demo >           WORKSPACES         Data | ¢,                          |
|------------------------------------------------------|----------------------------------------------------------------------|-----------------------------|
| DASHBOARD DATA                                       | ANALYSES WORKFLOWS JOB HISTORY                                       | ()                          |
| IMPORT DATA                                          | Eiles 🖸 UPLOAD 🗅 New folder 🗑 Delete 🗹 Analyze in Segr               | Rate:<br>\$0.00<br>per hour |
| TABLES ~                                             | Name         Size         Last modified                              | 6                           |
| No tables have been uploaded.<br>Upload TSV          | L     test_vcfvcf     125 MB     Yesterday                           |                             |
| REFERENCE DATA ~                                     |                                                                      |                             |
| No references have been added.<br>Add reference data |                                                                      |                             |
| OTHER DATA ~                                         |                                                                      |                             |
| Workspace Data                                       |                                                                      |                             |
| C Files                                              |                                                                      |                             |

This will prompt you to grant *seqr* access to your files in the workspace.

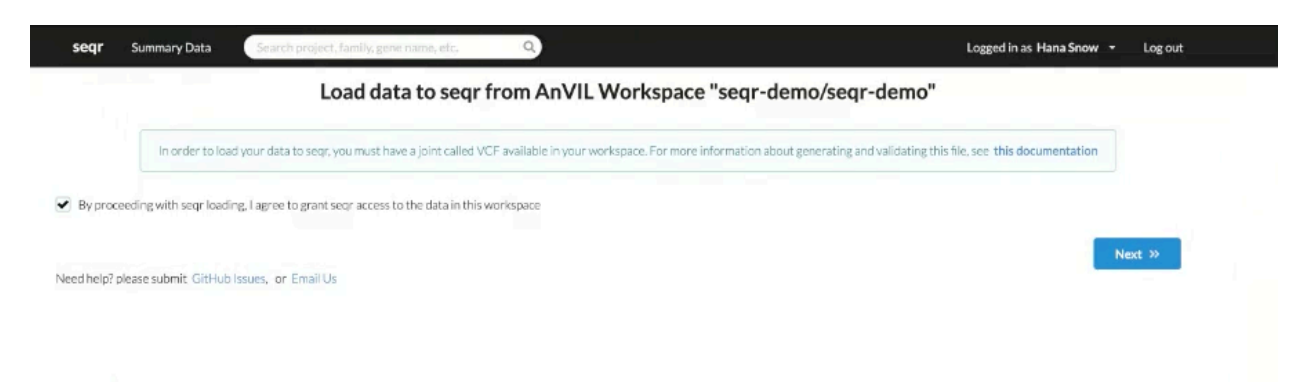

Select the joint-called VCF file you wish to load using the dropdown menu. Specify the Sample Type and Genome Version.

| seqr Summary Data Search project, family, gene name, etc.                                             | Logged in as Hana Snow 👻 Log out                                                   |
|----------------------------------------------------------------------------------------------------|------------------------------------------------------------------------------------|
| Load data to seqr from AnVIL Worksp                                                                   | ace "seqr-demo/seqr-demo"                                                          |
| In order to load your data to sear, you must have a joint called VCF available in your workspace. For | more information about generating and validating this file, see this documentation |
| nth to the Joint Called VCF ③                                                                         |                                                                                    |
| Atest vedived                                                                                         | -<br>-                                                                             |
| nnome Version 🕕 GRCh37 💿 GRCh38                                                                       |                                                                                    |
|                                                                                                    | « Back Next »                                                                      |

You can enter an optional Project Description which is especially useful if you have multiple projects loaded. You must agree to comply with federal regulations, which do not allow any protected health information (PHI) as *seqr* is not HIPAA-compliant and must not contain any identifiable information such as names or dates of birth in the pedigree or notes.

| seqr Summar            | y Data Search project, family, gene name, etc. Q                                                                                                    | Logged in as Hana Snow 👻 Log out                                                                         |
|------------------------|----------------------------------------------------------------------------------------------------|----------------------------------------------------------------------------------------------------|
|                        | Load data to seqr from AnVIL Workspace "seq                                                                                                    | ır-demo/seqr-demo"                                                                                       |
| Inc                    | order to load your data to seer, you must have a joint called VCF available in your workspace. For more informati                                                         | on about generating and validating this file, see this documentation                                     |
| oject Description      |                                                                                                    |                                                                                                    |
| Description            |                                                                                                    |                                                                                                    |
| pload Pedigree Data    |                                                                                                    |                                                                                                    |
| seqr is not a HI       | PAA-compliant platform. By proceeding, I affirm that this pedigree file does not contain any protec<br>PHI includes names, contact information, birth dates, and any othe | cted health information (PHI), including in any of the IDs or in the notes.<br>r identifying information |
| leed help? please subr | nit GitHub Issues, or Email Us                                                                                                    | « Back Submit                                                                                            |
|                        |                                                                                                    |                                                                                                    |

Use the blank template or the example file provided to enter the Pedigree Data, and then hit Submit. This may take a few minutes. Do not hit refresh when the page is loading.

| load Pedigree Data   |                                                                                             |
|----------------------|---------------------------------------------------------------------------------------------|
| To load individual o | fata from an AnVIL workspace to a new seqr project, upload a table in one of these formats: |
| Excel (.xls)         | download blank template or an example pedigree                                              |
| Text (.tsv/.csv)     | download blank template or an example pedigree                                              |
| The table must hav   | we a header row with the following column names.                                            |
| Required Column      | 5:                                                                                          |
| Family ID            | Family ID                                                                                   |
| Individual ID        | Individual ID (needs to match the VCF ids)                                                  |
| Sex                  | Male or Female, leave blank if unknown                                                      |
| Affected Status      | Affected or Unaffected, leave blank if unknown                                              |
| Optional Columns     | E.                                                                                          |
| Paternal ID          | Individual ID of the father                                                                 |
| Maternal ID          | Individual ID of the mother                                                                 |
| Notes                | free-text notes related to this individual                                                  |
|                      |                                                                                             |
|                      | Click here to upload a table, or drag-drop it into this box                                 |
|                      |                                                                                             |
|                      |                                                                                             |

Submitting the file sends a request to the *seqr* team to load your data. This can take up to a week to process. You will receive an email when your data is fully loaded to *seqr*.

When the data is available in your *seqr* project, you will see a summary of it in the Datasets section. At the bottom of the page, you will see the Families and Individuals based on the information in the Pedigree file submitted.

| FAM36                         | Analysis Groups 🧪                   | No Saved Variants Q  |
|-------------------------------|-------------------------------------|----------------------|
|                               | Family Description /                |                      |
|                               | Analysis Status: 🧳                  | Q Variant Search (2) |
| VCGS_FANDIG_115 VCGS_FANDIG_1 | Waiting for data                    |                      |
|                               |                                     | MatchMaker Exchange  |
| -                             | Assigned Analyst 🥜                  |                      |
|                               | Analysed By:                        |                      |
| VCDS_FAMOS_114                | WES/WGS: +                          |                      |
|                               | gCNWSV: +                           |                      |
|                               | RNAseq: +                           |                      |
|                               | Mitochondrial: +                    |                      |
|                               | STR: +                              |                      |
|                               | Case Notes Add Note +               |                      |
|                               | Analysis Notes Add Note +           |                      |
|                               | Matchmaker Notes Add Note +         |                      |
|                               | Coded Phenotype 🥜                   |                      |
|                               | Post-discovery OMIM # 🥜             |                      |
| VCG5_FAM36_114                | Age: /                              |                      |
| ADDED 2/8/2023                | Unknown                             |                      |
|                               | Age of Onset 🥒                      |                      |
|                               | Individual Notes 🥒                  |                      |
|                               | Consanguinity: 🥒 Unknown            |                      |
|                               | Other Affected Relatives: 🥒 Unknown |                      |
|                               | Expected Mode of Inheritance 🥜      |                      |
|                               | Assisted Reproduction: 🧳            |                      |
|                               | Maternal Ancestry: 🥜                |                      |
|                               | Paternal Ancestry: 🥒                |                      |
|                               | Features:                           |                      |
|                               |                                     |                      |
|                               | Pre-discovery OMIM disorders: 🥜     |                      |

You can enter additional case information by directly adding it to the individual or by using the Bulk Edit Metadata feature.

|                             |                                                                       |                                           |                              | Project Variant Search ③                                                      |
|-----------------------------|-----------------------------------------------------------------------|-------------------------------------------|------------------------------|-------------------------------------------------------------------------------|
| Project » seqr-demo         |                                                                       |                                           |                              |                                                                               |
| Edit Project 🖋              |                                                                       |                                           |                              |                                                                               |
| Analysis Groups             | Overview                                                              |                                           |                              | Collaborators                                                                 |
| Create New Analysis Group 🕂 | 2 Families,<br>6 Individuals                                          | Genome Version<br>GRCh38                  | Analysis Status              | ★ Hana Snow - hana.snow@gmail.com<br>★ Stacey Hall - shall@broadinstitute.org |
| Gene Lists                  | 2 tanines with 3<br>individuals<br>2 trios                            | No Datasets Loaded<br>Where is my data? ① | AnVIL Workspace<br>seqr-demo | Collaborators fetched from AnVIL @                                            |
| Add Gene List 🕇             | Bulk Edit Metadat<br>0 Families With Data,<br>0 Individuals With Data | Load Additional Data                      |                              |                                                                               |
|                             | Matchmaker Submissions<br>No Submissions                              |                                           |                              |                                                                               |
|                             | Variant Tags                                                          |                                           |                              |                                                                               |
|                             |                                                                       | No Saved Variants                         |                              |                                                                               |

## 4. Load additional data to a project

If at a later date you would like to load additional data to a project already in *seqr*, you can do so by using the Load Additional Data feature. The process is similar to the workflow used to create the original *seqr* project using an updated VCF and Pedigree file.

|                             |                                             |                                                       |                              | Project Variant Search (2)                                                    |
|-----------------------------|---------------------------------------------|-------------------------------------------------------|------------------------------|-------------------------------------------------------------------------------|
| Project » seqr-demo         |                                             |                                                       |                              |                                                                               |
| Edit Project 🥒              |                                             |                                                       |                              |                                                                               |
| Analysis Groups             | Overview                                    |                                                       |                              | Collaborators                                                                 |
| Create New Analysis Group 🕂 | 2 Families,<br>6 Individuals                | Genome Version<br>GRCh38                              | Analysis Status              | ★ Hana Snow - hana.snow@gmail.com<br>★ Stacey Hall - shall@broadinstitute.org |
| Gene Lists                  | 2 families with 3<br>individuals<br>2 trios | Datasets<br>No Datasets Loaded<br>Where is my data? ① | AnVIL Workspace<br>segr-demo | Collaborators fetched from AnVIL @                                            |
| Add Gene List 🕇             | Bulk Edit Metadata                          | Load Additional Data                                  |                              |                                                                               |
|                             | 0 Individuals With Data                     |                                                       |                              |                                                                               |
|                             | Matchmaker Submissions<br>No Submissions    |                                                       |                              |                                                                               |
|                             | Variant Tags                                |                                                       |                              |                                                                               |
|                             |                                             | No Saved Variants                                     | _                            |                                                                               |

The VCF you submit must be joint-called with all the data previously loaded in the project along with the new samples. This joint-called VCF must be in the same workspace associated with the *seqr* project. All notes and tags on the existing data will be maintained, if the samples are joint-called in the new VCF you upload.

Note that a single Terra workspace corresponds to a specific project in *seqr*. You cannot load data from a new workspace into an existing project. If you would like to have a new project in *seqr*, you can submit a request to load a joint-called VCF from a new workspace.

Please reach out to the <u>seqr team</u> if you have any questions.

All the best with your analysis!